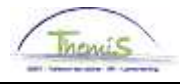

### Werkinstructie nr: Afwezigheid en vakantie: tucht en bewarende maatregelen

### Wijzigingshistoriek

| Versie | Datum      | Auteur        | Opmerkingen                                       |
|--------|------------|---------------|---------------------------------------------------|
| 1      | 16-09-2009 | Bureau Themis | Initiële versie                                   |
| 2      | 11-02-2011 | KCE           | Wijzigingen en aanpassingen                       |
| 3      | 23-05-2011 | KCE           | Wijzigingen en aanpassingen                       |
| 4      | 25-07-2012 | AOS           | Aanpassen lay-out + toevoeging bevindingen testen |

### Inhoudsopgave

| Algemeen                                                                         | 2  |
|----------------------------------------------------------------------------------|----|
| Deel 1: tuchtsancties en bewarende maatregelen met een impact op de afwezigheden | 3  |
| Algemeen: encodage afwezigheid                                                   | 4  |
| Voorlopige schorsing                                                             | 5  |
| Schorsing bij tuchtmaatregel                                                     | 9  |
| Opgesloten in de gevangenis/ voorlopige hechtenis                                | 12 |
| Deel 2: tuchtsancties zonder impact op de afwezigheden                           | 14 |
| Terugzetting in de loonschaal                                                    | 15 |
| Inhouding op de wedde                                                            | 21 |
| Ontslag van ambtswege, afzetting                                                 | 24 |
|                                                                                  |    |

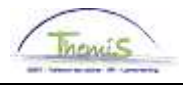

# Algemeen

| Doel     | Uitleg betreffende de opvoer van een tuchtsanctie of een bewarende maatrgel in Themis.                                                                                                    |
|----------|----------------------------------------------------------------------------------------------------|
| Opgelet! | <ul> <li>Volgende tuchtstraffen worden ook behandeld in de werkinstructie<br/>'Afwezigheden en Vakantie – klasse KORTE AFWEZIGHEID'.</li> </ul>                                                                                                    |
|          | <ul> <li>Hechtenis – Opgesloten in de gevangenis</li> <li>Voorlopige schorsing</li> <li>Schorsing bij tuchtmaatregel</li> </ul>                                                                                                    |
|          | <ul> <li>Door Capelo worden er tijdsfracties aangemaakt, dit kan problemen geven<br/>met tuchtsancties. Denk hierbij bijvoorbeeld aan de "inhouding op de<br/>wedde". Het is mogelijk dat een dergelijke inhouding, indien voor de hele<br/>maand ingevuld, op elk van de fracties zal gebeuren. Pas desbetreffende<br/>de periode van inhouding aan i.f.v. de aangemaakte fracties.</li> </ul> |
|          | <ul> <li>De tuchtstraffen "waarschuwing" en "blaam" kennen geen geldelijk gevolg<br/>en zijn daarom niet nodig om op te voeren in de loonmotor, deze werden<br/>bijgevolg niet in deze werkinstructie opgenomen.</li> </ul>                                                                                                    |

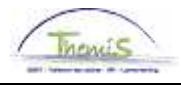

## Deel 1: tuchtsancties en bewarende maatregelen met een impact op de afwezigheden

Inhoud

In dit deel bekijken we drie verschillende tuchtsancties die elk een invloed hebben op de afwezigheden:

| Onderwerp                      | Zie pagina |
|--------------------------------|------------|
| Algemeen: encodage afwezigheid | 4          |
| Voorlopige schorsing           | 5          |
| Schorsing bij tuchtmaatregel   | 9          |
| Opgesloten in de gevangenis    | 12         |

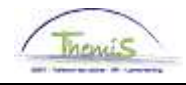

# Algemeen: encodage afwezigheid

Afwezigheid aanmaken

| Hoofdmenu >                                                                                                |                                                                                   |                                      |
|----------------------------------------------------------------------------------------------------|-----------------------------------------------------------------------------------|--------------------------------------|
| 🥖 Afwezigheid en vakantie                                                                                  |                                                                                   | Map Afwezigheid en vakantie bewerken |
| Afwezigheid en vakantie, inclusief specifieke soorte                                                       | n verlof bepalen. Ook bewaking werktijden toestaan.                               |                                      |
| Afwezigheid maken bijwerken<br>Afwezigheidsgegevens ophalen, inclusief<br>opmerkingen en ondernomen acties | Werk-feestdagenroosters toew.<br>Werk- en feestdagenrooster werknemer<br>invoeren | Startkapitalen                       |

| Stap | Handeling                                                     |
|------|---------------------------------------------------------------|
| 1    | Ga naar de component "Afwezigheid en vakantie".               |
| 2    | Klik op de link "Afwezigheid maken/bijwerken".                |
| 3    | Klik op de 🛨 indien er al afwezigheden bestaan (indien er nog |
|      | geen alwezigneid bestaat, is deze stap overbodig).            |

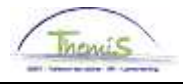

## Voorlopige schorsing

Wat?

Een voorlopige schorsing is een ordemaatregel die uitgesproken door de tuchtoverheid wanneer een personeelslid deel uitmaakt van een tuchtprocedure, opsporingsonderzoek of strafvordering en de aanwezigheid van betrokkene onverenigbaar is met het belang van de dienst.

| Туре                    | Afwezigheidsgegevens Opmerkingen                                                                                               |                                  |                              |
|-------------------------|----------------------------------------------------------------------------------------------------|----------------------------------|------------------------------|
| afwezigheid<br>ingeven: | EMP                                                                                                    | ID:                              | Nr arbeidsrelatie: 0         |
| schorsing met inhouding | Afwezigheidsgegevens<br>'Begindatum/-tijd: 01/06/2001                                                                          | <u>Zoeken   Alles weergeven</u>  | Eerste 🕻 5 van 5 🕨 Laatste 🛨 |
| (VST)                   | *Einddatum/tijd: 31/07/2001 ii *Soort afwezigheid: TUS Q Tucht *Afwezigheidscode: VST Q Voorlopige schorsing Percentage: 90,00 | <b>Regulerende regio:</b> België |                              |
|                         | Percentage: 90,00                                                                                                    |                                  |                              |

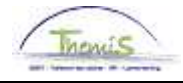

## Voorlopige schorsing, Vervolg

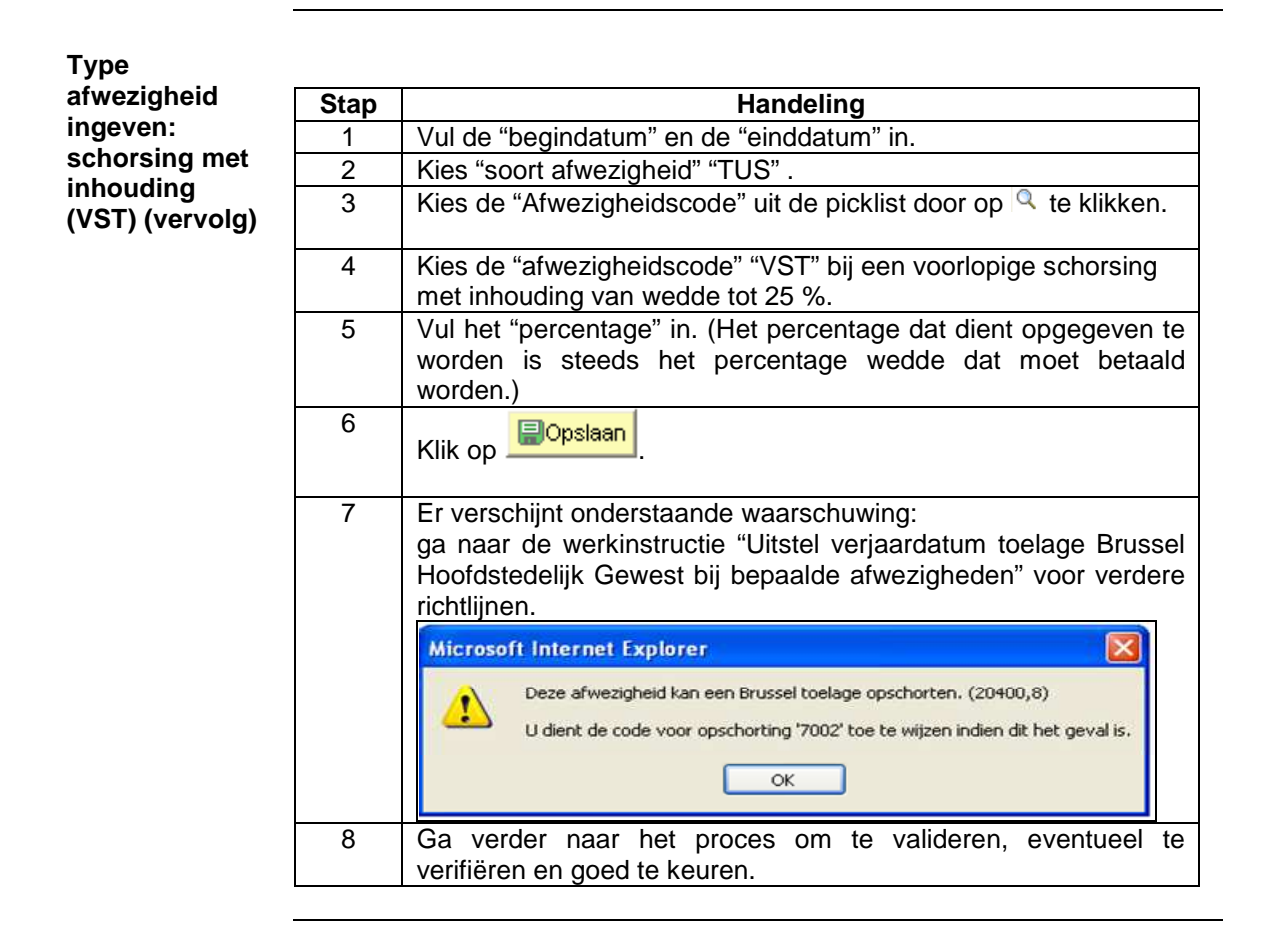

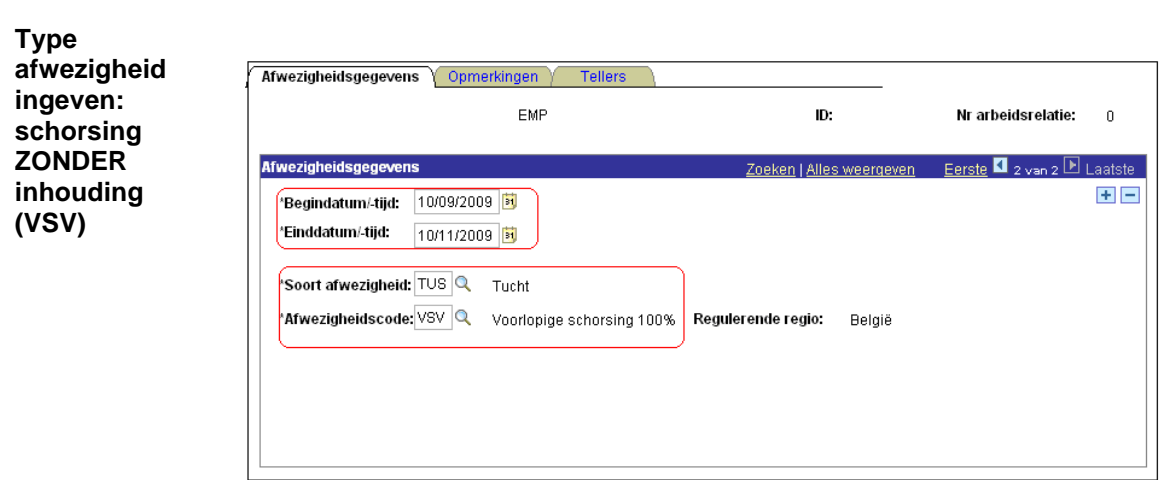

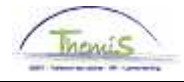

## Voorlopige schorsing, Vervolg

| Туре            |                |                                                                                                    |  |  |  |  |  |  |
|-----------------|----------------|----------------------------------------------------------------------------------------------------|--|--|--|--|--|--|
| afwezigheid     | Stap Handeling |                                                                                                    |  |  |  |  |  |  |
| ingeven:        | 1              | Vul de "begindatum" en de "einddatum" in.                                                                                                    |  |  |  |  |  |  |
| SCHORSING       | 2              | Kies "soort afwezigheid" "TUS" .                                                                                                    |  |  |  |  |  |  |
| inhouding       | 3              | Kies de "Afwezigheidscode" uit de picklist door op 🤍 te klikken.                                                                                                    |  |  |  |  |  |  |
| (VSV) (vervoig) | 4              | Kies de "afwezigheidscode" "VSV" bij een voorlopige schorsing zonder een inhouding van wedde.                                                                                                    |  |  |  |  |  |  |
|                 | 5              | Klik op                                                                                                    |  |  |  |  |  |  |
|                 | 6              | Er verschijnt onderstaande waarschuwing:<br>ga naar de werkinstructie "Uitstel verjaardatum toelage Brussel<br>Hoofdstedelijk Gewest bij bepaalde afwezigheden" voor verdere<br>richtlijnen.<br>Microsoft Internet Explorer<br>Deze afwezigheid kan een Brussel toelage opschorten. (20400,8)<br>U dient de code voor opschorting '7002' toe te wijzen indien dit het geval is.<br>OK |  |  |  |  |  |  |
|                 | 7              | Ga verder naar het proces om te valideren, eventueel te verifiëren en goed te keuren.                                                                                                    |  |  |  |  |  |  |

**Opmerking** Bij een afwezigheid VST dient men de vergoeding van de werkelijke onderzoekskosten onmiddellijk te schorsen.

Indien de afwezigheid VSV langer dan 30-dagen bedraagt, dient de vergoeding van de werkelijke onderzoekskosten te worden opgeschort.

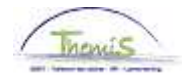

## Voorlopige schorsing, Vervolg

Weergave loondossier

### • <u>VST:</u>

|               |                     |                  |            |                 |                        |                      |                  | Devidentestie         |                      |                      |
|---------------|---------------------|------------------|------------|-----------------|------------------------|----------------------|------------------|-----------------------|----------------------|----------------------|
| ATW. NL:      | 1009005             | AIW. dt.:        | 24/03/2012 | AIW. Code:      | vaste wedde            | iy.                  | /pe arw.:        | Regularisatie         | vved                 | <u>seprotiel</u>     |
| Einddat. bp.: | 31/01/2011          | Beg. dat. fp.:   | 01/01/2011 | Eind. dat. fp.: | 31/01/2011             | Aa                   | ardcode:         | Definitief            |                      |                      |
| ▼ Resultaat   | berekening          |                  |            |                 |                        |                      | Aanpasse         | n   Zoeken   🟪        | Eerste 🗹             | 1-17 van 17 🗈 Laatst |
| Looncode      | <u>Omschrijving</u> |                  | Bedrag     | Bedrag oud      | <u>Bedrag verschil</u> | <u>Ant.</u><br>dagen | <u>Ant. eenh</u> | . <u>Bdr. eenheid</u> | <u>Uitbet. perc.</u> | Looncode detail      |
| 1000          | Jaarbasis           |                  | 19335,74   | 19335,74        |                        |                      |                  |                       |                      | Looncode detail      |
| 2021          | Tijdsbr D0 0        |                  |            |                 |                        |                      |                  |                       |                      | Looncode detail      |
| 2032          | Tijdsbr D100 var    |                  |            |                 |                        |                      |                  |                       |                      | Looncode detail      |
| 2091          | Tijdsbr CMP 0       |                  |            |                 |                        |                      |                  |                       |                      | Looncode detail      |
| 2101          | Tijdsbr VG var      |                  |            |                 |                        |                      |                  |                       |                      | Looncode detail      |
| 2102          | Tijdsbr EJT var     |                  |            |                 |                        |                      |                  |                       |                      | Looncode detail      |
| 2104          | Tijdsbr WED var tu  | is vst           |            |                 |                        |                      |                  |                       |                      | Looncode detail      |
| (3190         | Schorsing met (ge   | d) behoud wed    | de         |                 |                        | 21,00                | 159,6            | 0                     |                      | Looncode detail      |
| 4000          | Wedde               |                  | 1831,70    | 1831,70         | 1                      |                      |                  |                       |                      | Looncode detail      |
| 4188          | Rente blijv arbeids | ongeschikth      | 364,98     | 364,98          | 1                      |                      |                  |                       |                      | Looncode detail      |
| 9000          | RSZ werknemer       |                  | 65,03      | 65,03           | 3                      |                      |                  |                       |                      | Looncode detail      |
| 9011          | Inhouding pensioe   | en (Politie)     | 137,38     | 137,38          | 3                      |                      |                  |                       |                      | Looncode detail      |
| 9200          | Baremieke voorhe    | ffing            | 118,62     | 118,62          | 2                      |                      |                  |                       |                      | Looncode detail      |
| 9500          | RSZ-bijdrage werk   | gever            | 283,36     | 283,36          | i                      |                      |                  |                       |                      | Looncode detail      |
| 9561          | Pensioenbijdrage    | werkgever Politi | e 366,34   | 366,34          |                        |                      |                  |                       |                      | Looncode detail      |
| 9593          | Bijdrage sociale d  | ienst            | 2,75       | 2,75            | i                      |                      |                  |                       |                      | Looncode detail      |
| 9945          | Schuldberniddelin   | α                | 1875.65    | 1875,65         | ;                      |                      |                  |                       |                      | Looncode detail      |

Onder looncode 3190 wordt het aantal dagen hernomen waarin betrokkene een voorlopige schorsing heeft gehad en waarop betrokkene slechts recht had op een deel van zijn wedde. De afrekening van de vermindering van de wedde, gebeurt rechtstreeks op de brutowedde. De toelagen en vergoedingen worden automatisch opgeschort.

### • <u>VSV:</u>

| Afw. nr.:                     | 1006625               | Afw. dt.:        | 24/03/2012 | Afw. code:      | Vaste wedde            | T)                   | /pe afw.: | Regularisatie          | Wedd          | leprofiel             |
|-------------------------------|-----------------------|------------------|------------|-----------------|------------------------|----------------------|-----------|------------------------|---------------|-----------------------|
| Einddat. bp.:                 | 31/08/2010            | Beg. dat. fp.:   | 01/08/2010 | Eind. dat. fp.: | 31/08/2010             | А                    | ardcode:  | Definitief             |               |                       |
| <ul> <li>Resultaat</li> </ul> | berekening            |                  |            |                 |                        |                      | Aanpass   | en   Zoeken   🏪        | Eerste 🗹      | 1-21 van 21 🗈 Laatste |
| Looncode                      | <u>Omschrijving</u>   |                  | Bedrag     | Bedrag oud      | <u>Bedrag verschil</u> | <u>Ant.</u><br>dagen | Ant. een  | <u>n. Bdr. eenheid</u> | Uitbet. perc. | Looncode detail       |
| 1000                          | Jaarbasis             |                  | 22020,41   | 22020,41        |                        |                      |           |                        |               | Looncode detail       |
| 2000                          | Tijdsbr WED 100       |                  |            |                 |                        |                      |           |                        |               | Looncode detail       |
| 2020                          | Tijdsbr D0 100        |                  |            |                 |                        |                      |           |                        |               | Looncode detail       |
| 2030                          | Tijdsbr D100 100      |                  |            |                 |                        |                      |           |                        |               | Looncode detail       |
| 2040                          | Tijdsbr VG 100        |                  |            |                 |                        |                      |           |                        |               | Looncode detail       |
| 2050                          | Tijdsbr EJT 100       |                  |            |                 |                        |                      |           |                        |               | Looncode detail       |
| 2091                          | Tijdsbr CMP 0         |                  |            |                 |                        |                      |           |                        |               | Looncode detail       |
| 3101                          | Werkel, prest, of ge  | lijkwaardig      |            |                 |                        |                      |           |                        |               | Looncode detail       |
| (3190                         | Schorsing met (gei    | d) behoud weda   | ie         |                 |                        | 22,00                | 167,2     | 20                     |               | Looncode detail       |
| 4000                          | Wedde                 |                  | 2726,68    | 2726,68         | 3                      |                      |           |                        |               | Looncode detail       |
| 4003                          | T - Nabijheidspoliti  | e                | 61,39      | 61,39           | )                      |                      |           |                        |               | Looncode detail       |
| 4045                          | V - Telefoonvergoe    | ding             | 19,90      | 19,90           | )                      |                      |           |                        |               | Looncode detail       |
| 4046                          | V - Onderhoud unifi   | orm              | 14,01      | 14,01           |                        |                      |           |                        |               | Looncode detail       |
| 9000                          | RSZ werknemer         |                  | 98,98      | 98,98           | }                      |                      |           |                        |               | Looncode detail       |
| 9011                          | Inhouding pensioe     | n (Politie)      | 204,50     | 204,50          | )                      |                      |           |                        |               | Looncode detail       |
| 9102                          | Bijz.bijdr.soc.zekerf | neid / maand     | 25,18      | 25,18           | 1                      |                      |           |                        |               | Looncode detail       |
| 9200                          | Baremieke voorhef     | fing             | 767,87     | 767,87          |                        |                      |           |                        |               | Looncode detail       |
| 9410                          | Netto                 |                  | 1725,45    | 1725,45         | i                      |                      |           |                        |               | Looncode detail       |
| 9500                          | RSZ-bijdrage werk     | gever            | 431,31     | 431,31          |                        |                      |           |                        |               | Looncode detail       |
| 9561                          | Pensioenbijdrage v    | verkgever Politi | e 545,34   | 545,34          |                        |                      |           |                        |               | Looncode detail       |
| 9568                          | Sociale toelage II    |                  | 9,49       | 9,49            | 1                      |                      |           |                        |               | Looncode detail       |

Onder looncode 3190 wordt het aantal dagen hernomen waarin betrokkene een voorlopige schorsing heeft gehad. De toelagen en vergoedingen blijven uitbetaald.

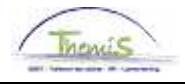

# Schorsing bij tuchtmaatregel

Wat?

Indien de tuchtoverheid beslist om als tuchtsanctie, na de tuchtprocedure, een schorsing op te leggen met een inhouding van 25% op de wedde.

Ingeven afwezigheid: STM

| Afwezigheidsgegevens Copmerkingen Cellers                                                                  |                           |                            |
|----------------------------------------------------------------------------------------------------|---------------------------|----------------------------|
| EMP                                                                                                    | ID:                       | Nr arbeidsrelatie: 1       |
| Afwezigheidsgegevens                                                                                       | Zoeken   Alles weergeven  | Eerste 🖪 1 van 1 🕨 Laatste |
| 'Begindatum/-tijd:         01/01/2011         10           'Einddatum/-tijd:         31/01/2011         10 |                           | (± =                       |
| *Soort afwezigheid: TUS Q Tucht<br>*Afwezigheidscode: STM Q Schorsing                                      | Regulerende regio: België |                            |
|                                                                                                    |                           |                            |
|                                                                                                    |                           |                            |

| Stap | Handeling                                                                                                    |  |  |  |  |  |
|------|----------------------------------------------------------------------------------------------------|--|--|--|--|--|
| 1    | Vul de "begindatum" en de "einddatum" in.                                                                                                    |  |  |  |  |  |
| 2    | Kies "soort afwezigheid" "TUS".                                                                                                    |  |  |  |  |  |
| 3    | Kies de "Afwezigheidscode" uit de picklist door op 🔍 te klikken.                                                                                                    |  |  |  |  |  |
| 4    | Kies de "afwezigheidscode" "STM".                                                                                                    |  |  |  |  |  |
| 5    | Klik op                                                                                                    |  |  |  |  |  |
| 6    | Er verschijnt onderstaande waarschuwing:<br>ga naar de werkinstructie "Uitstel verjaardatum toelage Brusse<br>Hoofdstedelijk Gewest bij bepaalde afwezigheden" voor verder<br>richtlijnen. |  |  |  |  |  |
|      | Microsoft Internet Explorer                                                                                                    |  |  |  |  |  |
|      | Deze afwezigheid kan een Brussel toelage opschorten. (20400,8)<br>U dient de code voor opschorting '7002' toe te wijzen indien dit het geval is.                                           |  |  |  |  |  |
| 7    | Ga verder naar het proces om te valideren, eventueel te verifiëren en goed te keuren.                                                                                                    |  |  |  |  |  |

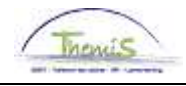

## Schorsing bij tuchtmaatregel, Vervolg

### Opmerkingen

- Het systeem vraagt geen percentage daar bij deze tuchtstraf de wedde automatisch aan 75 % wordt berekend.
- Toelagen en vergoedingen worden tijdens deze periode van tucht geschorst en niet afgerekend op de wedde.

#### Weergave loondossier

| Afw. nr.:     | 1006590              | Afw. dt.:        | 13/12/2011 | Afw. code:      | Vaste wedde     | Ty                   | ype afw.:        | Initiële bereker | ning <u>Wedd</u> | deprofiel             |
|---------------|----------------------|------------------|------------|-----------------|-----------------|----------------------|------------------|------------------|------------------|-----------------------|
| Einddat. bp.: | 30/11/2011           | Beg. dat. fp.:   | 01/11/2011 | Eind. dat. fp.: | 15/11/2011      | A                    | ardcode:         | Definitief       |                  |                       |
| ▼ Resultaat I | berekening           |                  |            |                 |                 |                      | Aanpasse         | n   Zoeken   🟪   | Eerste 🖪         | 1-25 van 25 🕨 Laatste |
| Looncode      | <u>Omschrijving</u>  |                  | Bedrag     | Bedrag oud      | Bedrag verschil | <u>Ant.</u><br>dagen | <u>Ant. eenh</u> | . Bdr. eenheid   | Uitbet. perc.    | Looncode detail       |
| 1000          | Jaarbasis            |                  | 26921,36   |                 |                 |                      |                  |                  |                  | Looncode detail       |
| 2000          | Tijdsbr WED 100      |                  |            |                 |                 |                      |                  |                  |                  | Looncode detail       |
| 2020          | Tijdsbr D0 100       |                  |            |                 |                 |                      |                  |                  |                  | Looncode detail       |
| 2030          | Tijdsbr D100 100     |                  |            |                 |                 |                      |                  |                  |                  | Looncode detail       |
| 2040          | Tijdsbr VG 100       |                  |            |                 |                 |                      |                  |                  |                  | Looncode detail       |
| 2050          | Tijdsbr EJT 100      |                  |            |                 |                 |                      |                  |                  |                  | Looncode detail       |
| 2090          | Tijdsbr CMP 100      |                  |            |                 |                 |                      |                  |                  |                  | Looncode detail       |
| 3101          | Werkel. prest. of ge | elijkwaardig     |            |                 |                 | 7,00                 | 53,2             | 0                |                  | Looncode detail       |
| 3103          | Wet feestdag of ver  | vang zn arbeid   |            |                 |                 | 4,00                 | 0 30,4           | 0                |                  | Looncode detail       |
| 4000          | Wedde                |                  | 1734,19    |                 |                 |                      |                  | 26921,36         |                  | Looncode detail       |
| 4003          | T - Nabijheidspoliti | е                | 31,94      |                 |                 |                      |                  | 495,79           |                  | Looncode detail       |
| 4035          | T - Standplaats      |                  |            |                 |                 |                      |                  |                  |                  | Looncode detail       |
| 4045          | V - Telefoonvergoe   | ding             | 10,35      |                 |                 |                      |                  | 13,39            |                  | Looncode detail       |
| 4046          | V - Onderhoud unif   | orm              | 7,29       |                 |                 |                      |                  | 9,43             |                  | Looncode detail       |
| 4172          | T - Vrijwaring aanvu | ullend           |            |                 |                 |                      |                  |                  |                  | Looncode detail       |
| 9000          | RSZ werknemer        |                  | 62,70      |                 |                 |                      |                  | 1766,13          | 3,55             | 5 Looncode detail     |
| 9011          | Inhouding pensioe    | n (Politie)      | 130,06     |                 |                 |                      |                  | 1734,19          | 7,50             | ) Looncode detail     |
| 9100          | Bijz.bijdr.soc.zeker | heid / kwartaal  | 27,90      |                 |                 |                      |                  | 5298,37          |                  | Looncode detail       |
| 9102          | Bijz.bijdr.soc.zeker | heid / maand     | -33,36     |                 |                 |                      |                  | -3532,24         |                  | Looncode detail       |
| 9200          | Baremieke voorhef    | ĩing             | 319,14     |                 |                 |                      |                  | 1573,37          |                  | Looncode detail       |
| 9410          | Netto                |                  | 1277,33    |                 |                 |                      |                  |                  |                  | Looncode detail       |
| 9500          | RSZ-bijdrage werk    | gever            | 273,22     |                 |                 |                      |                  | 1766,13          | 15,47            | Looncode detail       |
| 9561          | Pensioenbijdrage     | werkgever Politi | e 346,84   |                 |                 |                      |                  | 1734,19          | 20,00            | Looncode detail       |
| 9568          | Sociale toelage II   |                  | 4,94       |                 |                 |                      |                  | 31,94            | 15,48            | i Looncode detail     |
| 9593          | Bijdrage sociale di  | enst             | 2,65       |                 |                 |                      |                  | 1766,13          | 0,16             | i Looncode detail     |

Geen tuchtsanctie, afrekening van de normale wedde voor de fractie 1 tem 15 november 2011.

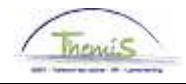

# Schorsing bij tuchtmaatregel, Vervolg

| Weergave    |
|-------------|
| loondossier |
| (vervolg)   |

| Afw. nr.:     | 1006590             | Afw. dt.:        | 13/12/2011 | Afw. code:      | Vaste wedde     | Ţ                    | ype afw.:        | Initiële bereker       | ning <u>Wedde</u>     | profiel                |
|---------------|---------------------|------------------|------------|-----------------|-----------------|----------------------|------------------|------------------------|-----------------------|------------------------|
| Einddat. bp.: | 30/11/2011          | Beg. dat. fp.:   | 16/11/2011 | Eind. dat. fp.: | 30/11/2011      | Α                    | ardcode:         | Definitief             |                       |                        |
| ▼ Resultaat   | berekening          |                  |            |                 |                 |                      | Aanpass          | en   Zoeken   🟪        | Eerste 🛃 1            | -22 van 22 🗈 Laatste   |
| Looncode      | Omschrijving        |                  | Bedrag     | Bedrag oud      | Bedrag verschil | <u>Ant.</u><br>dagen | <u>Ant. eenl</u> | h. <u>Bdr. eenheid</u> | <u>Uitbet.perc.</u> [ | ooncode detail         |
| 1000          | Jaarbasis           |                  | 26921      | ,36             |                 |                      |                  |                        | 1                     | Looncode detail        |
| 2011          | Tijdsbr WED 75      |                  |            |                 |                 |                      |                  |                        | 1                     | Looncode detail        |
| 2021          | Tijdsbr D0 0        |                  |            |                 |                 |                      |                  |                        | 1                     | ooncode detail         |
| 2038          | Tijdsbr D100 75     |                  |            |                 |                 |                      |                  |                        | ļ                     | <u>.ooncode detail</u> |
| 2054          | Tijdsbr EJT 75      |                  |            |                 |                 |                      |                  |                        | ļ                     | Looncode detail        |
| 2091          | Tijdsbr CMP 0       |                  |            |                 |                 |                      |                  |                        | ļ                     | Looncode detail        |
| 2101          | Tijdsbr VG var      |                  |            |                 |                 |                      |                  |                        | 75,00                 | ooncode detail         |
| (3526         | Schorsing met (g    | ed) behoud wede  | de         |                 |                 | 11,00                | ) 83,6           | 50                     | 1                     | ooncode detail         |
| 4000          | Wedde               |                  | 1300       | ,64             |                 |                      |                  | 26921,36               | 1                     | _ooncode detail        |
| 4003          | T - Nabijheidspoli  | tie              |            |                 |                 |                      |                  | 495,79                 | 1                     | Looncode detail        |
| 4035          | T - Standplaats     |                  |            |                 |                 |                      |                  |                        | 1                     | Looncode detail        |
| 4045          | V - Telefoonvergo   | eding            |            |                 |                 |                      |                  | 13,39                  | 1                     | ooncode detail         |
| 4046          | V - Onderhoud un    | iform            |            |                 |                 |                      |                  | 9,43                   | 1                     | .ooncode detail        |
| 4172          | T - Vrijwaring aan  | vullend          |            |                 |                 |                      |                  |                        | ļ                     | Looncode detail        |
| 9000          | RSZ werknemer       |                  | 46         | ,17             |                 |                      |                  | 1300,64                | 3,55                  | Looncode detail        |
| 9011          | Inhouding pensio    | en (Politie)     | 97         | ,55             |                 |                      |                  | 1300,64                | 7,50                  | Looncode detail        |
| 9100          | Bijz.bijdr.soc.zeke | rheid / kwartaal | 28         | ,21             |                 |                      |                  | 1300,64                | 1                     | ooncode detail         |
| 9200          | Baremieke voorhe    | effing           | 552        | ,24             |                 |                      |                  | 1156,92                | ļ                     | .concode detail        |
| 9410          | Netto               |                  | 576        | ,47             |                 |                      |                  |                        | 1                     | Looncode detail        |
| 9500          | RSZ-bijdrage wer    | kgever           | 201        | ,21             |                 |                      |                  | 1300,64                | 15,47                 | Looncode detail        |
| 9561          | Pensioenbijdrage    | werkgever Politi | ie 260     | ,13             |                 |                      |                  | 1300,64                | 20,00                 | ooncode detail         |
| 9593          | Bijdrage sociale o  | lienst           | 1          | ,95             |                 |                      |                  | 1300,64                | 0,15                  | ooncode detail         |

Onder looncode 3526 vinden we het aantal dagen schorsing terug. De afrekening van de 25% inhouding gebeurt rechtstreeks op de brutowedde.

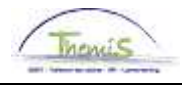

## Opgesloten in de gevangenis/ voorlopige hechtenis

Ingeven afwezigheid:

GEV

Wat?
 Indien een personeelslid van zijn vrijheid wordt beroofd d.m.v. een voorlopige hechtenis of een gevangenisstraf, dan wordt het personeelslid voor de duur van zijn opsluiting onderworpen aan een inhouding op de wedde van 50%.
 Het gaat hier noch om een tuchtsanctie en noch om een bewarende maatregel.

| Stap | Handeling                                                                                                    |  |  |  |  |
|------|----------------------------------------------------------------------------------------------------|--|--|--|--|
| 1    | Vul de "begindatum" en de "einddatum" in.                                                                                                    |  |  |  |  |
| 2    | Kies "soort afwezigheid" "TUS".                                                                                                    |  |  |  |  |
| 3    | Kies de "Afwezigheidscode" uit de picklist door op 🔍 te klikken.                                                                                                    |  |  |  |  |
| 4    | Kies de "afwezigheidscode" "GEV" bij een voorlopige schorsing zonder een inhouding van wedde.                                                                                                |  |  |  |  |
| 5    | Vul bij het percentage "50,00" in.                                                                                                    |  |  |  |  |
| 6    | Klik op Bopslaan.                                                                                                    |  |  |  |  |
| 7    | Er verschijnt onderstaande waarschuwing:<br>ga naar de werkinstructie "Uitstel verjaardatum toelage Brussel<br>Hoofdstedelijk Gewest bij bepaalde afwezigheden" voor verdere<br>richtlijnen. |  |  |  |  |
|      | Microsoft Internet Explorer                                                                                                    |  |  |  |  |
|      | Deze afwezigheid kan een Brussel toelage opschorten. (20400,8)<br>U dient de code voor opschorting '7002' toe te wijzen indien dit het geval is.                                             |  |  |  |  |
| 8    | Ga verder naar het proces om te valideren, eventueel te verifiëren en goed te keuren.                                                                                                    |  |  |  |  |

| Afwezigheidsgegevens Opmerkingen Tellers                                                    |                                 |                            |
|---------------------------------------------------------------------------------------------|---------------------------------|----------------------------|
| EMP                                                                                         | ID:                             | Nr arbeidsrelatie: 1       |
| Afwezigheidsgegevens                                                                        | Zoeken   Alles weergeven        | Eerste 🖪 1 van 1 🕨 Laatste |
| *Begindatum/-tijd: 01/01/2011 前<br>*Einddatum/-tijd: 31/01/2011 前                           |                                 | <b>+</b> -                 |
| *Soort afwezigheid: TUS Q Tucht<br>*Afwezigheidscode: GEV Q Opgesloten in de gevangenis Reg | j <b>ulerende regio:</b> België |                            |
| Percentage: 50,0000                                                                         |                                 |                            |

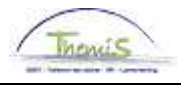

## Opgesloten in de gevangenis/ voorlopige hechtenis,

Vervolg

Opmerkingen

- Het percentage dat dient opgegeven te worden is steeds het percentage wedde dat moet betaald worden.
- Toelagen en vergoedingen worden tijdens deze periode van tucht geschorst en afgerekend.

#### Weergave loondossier

| Afw. nr.:                     | 1001920             | Afw. dt.:          | 23/07/2010 | Afw. code:      | Vaste wedde     | Ту                   | pe afw.:         | Regularisatie          | Wed                  | deprofiel            |
|-------------------------------|---------------------|--------------------|------------|-----------------|-----------------|----------------------|------------------|------------------------|----------------------|----------------------|
| Einddat. bp.:                 | 28/02/2010          | Beg. dat. fp.:     | 01/02/2010 | Eind. dat. fp.: | 28/02/2010      | Aa                   | ardcode:         | Definitief             |                      |                      |
| <ul> <li>Resultaat</li> </ul> | berekening          |                    |            |                 |                 |                      | Aanpasse         | en   Zoeken   🟪        | Eerste 🗹             | 1-18 van 18 🕑 Laatst |
| Looncode                      | <u>Omschrijving</u> |                    | Bedrag     | Bedrag oud      | Bedrag verschil | <u>Ant.</u><br>dagen | <u>Ant. eeni</u> | <u>n. Bdr. eenheid</u> | <u>Uitbet, perc.</u> | Looncode detail      |
| 1000                          | Jaarbasis           |                    | 22712,06   | 22712,08        | i               |                      |                  |                        |                      | Looncode detail      |
| 2010                          | Tijdsbr WED 50      |                    |            |                 |                 |                      |                  |                        |                      | Looncode detail      |
| 2021                          | Tijdsbr D0 0        |                    |            |                 |                 |                      |                  |                        |                      | Looncode detail      |
| 2037                          | Tijdsbr D100 50     |                    |            |                 |                 |                      |                  |                        |                      | Looncode detail      |
| 2041                          | Tijdsbr VG 0        |                    |            |                 |                 |                      |                  |                        |                      | Looncode detail      |
| 2051                          | Tijdsbr EJT 0       |                    |            |                 |                 |                      |                  |                        |                      | Looncode detail      |
| 2091                          | Tijdsbr CMP 0       |                    |            |                 |                 |                      |                  |                        |                      | Looncode detail      |
| 3191                          | Vrijhberov/intern ( | ged) beh wedde     |            |                 |                 | 20,00                | 152,0            | 10                     |                      | Looncode detail      |
| 4000                          | Wedde               |                    | 1406,16    | 1406,16         | ì               |                      |                  |                        |                      | Looncode detail      |
| 6008                          | Vakantiegeld uit d  | lienst vorig jaar  |            | 1842,44         | L.              |                      |                  |                        |                      | Looncode detail      |
| 6010                          | Vakantiegeld uit d  | lienst huidig jaar |            |                 |                 |                      |                  |                        |                      | Looncode detail      |
| 9000                          | RSZ werknemer       |                    | 49,92      | 49,92           | 2               |                      |                  |                        |                      | Looncode detail      |
| 9011                          | Inhouding pensio    | en (Politie)       | 105,46     | 105,46          | i               |                      |                  |                        |                      | Looncode detail      |
| 9041                          | RSZ inh dub vakg    | eld onbesch mai    | nd 240,81  | 240,81          |                 |                      |                  |                        |                      | Looncode detail      |
| 9220                          | BV vakantiegeld     |                    | 759,81     | 759,81          |                 |                      |                  |                        |                      | Looncode detail      |
| 9410                          | Netto               |                    | 2092,60    | 2092,60         | )               |                      |                  |                        |                      | Looncode detail      |
| 9500                          | RSZ-bijdrage wer    | kgever             | 217,53     | 217,53          | 3               |                      |                  |                        |                      | Looncode detail      |
| 9561                          | Pensioenbiidrage    | e werkaever Politi | e 281.23   | 281,23          | 3               |                      |                  |                        |                      | Looncode detail      |

Onder looncode 3191 wordt het aantal dagen hernomen waarin betrokkene in de gevangenis zit. Zoals zichtbaar in dit loondossier zijn alle toelagen en vergoedingen stopgezet. De wedde wordt aan 50% berekend.

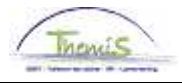

# Deel 2: tuchtsancties zonder impact op de afwezigheden

Inhoud

In dit deel overlopen we het invoeren van de tuchtsancties die geen impact hebben op de afwezigheid:

| Onderwerp                     | Zie pagina |
|-------------------------------|------------|
| Terugzetting in de loonschaal | 15         |
| Inhouding op de wedde         | 21         |

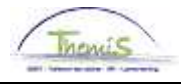

## Terugzetting in de loonschaal

Deze tuchtsanctie wordt ingevoerd indien het betrokken personeelslid gedurende twee jaar wordt teruggezet naar een direct lagere loonschaal.

Bevindt het personeelslid zich in de laagste loonschaal van zijn graad of niveau, verliest hij gedurende twee jaar het recht op een (twee)jaarlijkse verhoging en een verhoging naar de volgende weddeschaal.

### <u>Methode 1</u> Functiegegeve ns

Wat?

Deze manier van invoeren gebruiken we in volgende situaties:

- Betrokkene zit NIET in de laagste weddeschaal van zijn graad/niveau
- Betrokkene geniet GEEN vrijwaring

| Hoofdmenu >                                                                                  |                                                                                            |                                                                               |
|----------------------------------------------------------------------------------------------|--------------------------------------------------------------------------------------------|-------------------------------------------------------------------------------|
| Functiegegevens                                                                              |                                                                                            |                                                                               |
| Gegevens van een persoon beheren die aan een specifieke fi                                   | unctierecord is verbonden                                                                  |                                                                               |
| Werkretatieoverzicht persoon<br>Overzicht van alle werkretaties van een persoon<br>bekijken. | Details over de functie, inclusief werklocatie en salaris<br>en beloningdetails, invoeren. | Arbeidsretatie toevoegen<br>Nieuwe arbeidsretatie toevoegen voor een persoon. |
| Bedrijfsauto                                                                                 | Woonwerk verkeer<br>Woonwerk verkeer: Max afstand woonwerkverkeer<br>(fietsvergoeding)     | Huidige functie<br>Gegevens over huidige functie beheren.                     |

| Stap | Handeling                                                                             |
|------|---------------------------------------------------------------------------------------|
| 1    | Ga naar de component "Functiegevens".                                                 |
| 2    | Klik op de link "Functiegegevens".                                                    |
| 3    | Klik in het tabblad 'werklocaties' op 🛨 .                                             |
| 4    | Vul de ingangsdatum in (de eerste van de maand waarop de                              |
|      | tuchtsanctie ingaat).                                                                 |
| 5    | Vul bij 'actie' in het luik 'werklocatie' voor gegevenswijziging.                     |
| 6    | Ga naar het luik 'statuut' .                                                          |
| 7    | Vul bij 'weddeschaal' de juiste weddeschaal in.                                       |
| 8    | Klik op                                                                               |
| 9    | Ga verder naar het proces om te valideren, eventueel te verifiëren en goed te keuren. |

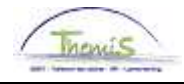

Methode 1 Functiegegeve ns (vervolg)

|                     | EM            | -             | ID:                                    | Nr arboiderolatio: 1             |
|---------------------|---------------|---------------|----------------------------------------|----------------------------------|
|                     |               |               | ю.                                     | Ni ai beiusi eiaue.              |
| tatuutgegevens      |               |               |                                        | Zoeken 🛛 Eerste 🗹 3 van 4 🕨 L    |
| Ingangsdatum:       | 01/02/2002    | Volgnummer    | 0 🔲 Functie-indicator:                 | Primaire functie                 |
| Actie:              | Gegevenswijz. | ingangsuatum: | Reden:                                 | Histori                          |
| Functiecode:        | 000001 🔍      | Onbekend      | Aanrek                                 | eningscode: 33001                |
| 'Soort Personeel:   | 0 🔍           | Operationeel  | Opera<br>*Betaalgroep: ∀B              | lioneel Kader<br>Q Voorafbetaald |
| Werkn.klasse:       | s 🔍           | Statutair     | Startdatum Werklo                      | osheid Ontsl: 🛛 🕅                |
| Herkomst statuut:   | Ex-Gemeente   | politie 💌     | Einddatum Werkloo                      | osheid Ontsl: 🕅                  |
| Categorie medewerk  | (er: Casual   |               | <ul> <li>Startdatum ZIV Ont</li> </ul> | sl:                              |
| Kader:              | Basiskader    | ~             | Einddatum ZIV Ons                      | (l: ))                           |
| Graad:              | 06 🔍          | INSPECTE      | EUR VAN POLITIE                        |                                  |
| Aanstelling:        | Aangesteld    | $\mathbf{v}$  |                                        |                                  |
| Weddeschaal:        | B4            |               | EUR VAN POLITIE                        | <u>Startkapitalen</u>            |
| Soort anciënniteit: | Geld.         | ¥             | Statuut: N 🔍 Nieuw Statuut             | ECA: N 🔍 Nieuw ECA               |
| Vrijwaringen        |               |               | Alles weerge                           | even 🛛 Eerste 🗹 1 van 1 🕒 Laat   |
| *Type vrijwaring    |               | *Weddes       | schaal                                 | *Soort anciënniteit              |

• **Opmerking:** Vergeet niet om een gegevenswijziging door te voeren wanneer de tuchtsanctie ten einde loopt met de weddeschaal waarop betrokkene recht heeft. De werkwijze is hetzelfde en de gegevenswijziging kan aangemaakt worden met een datum in de toekomst.

### <u>Methode 2</u> Vaste jaarbasis

- Deze manier van invoeren gebruiken we in volgende situaties:
- Betrokkene zit in de laagste weddeschaal van zijn graad/niveau
  - Betrokkene geniet een vrijwaring

| Hoofdmenu >                   |                 |                         |
|-------------------------------|-----------------|-------------------------|
| 📁 Anciënniteiten en jaarbasis |                 |                         |
|                               |                 |                         |
| Startkapitalen anc.           | Vaste jaarbasis | Loopbaanhistoriek       |
| Loopbanen Loopbanen           | Anciënniteiten  | Bevordering Weddeschaal |
|                               |                 |                         |

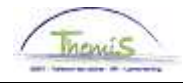

Methode 2 Vaste jaarbasis (vervolg)

| Stap | Handeling                                                                                                    |
|------|----------------------------------------------------------------------------------------------------|
| 1    | Ga naar de component "Anciënniteiten en jaarbasis" en klik op                                                                                                    |
|      | de link "vaste jaarbasis".                                                                                                    |
| 2    | Vul de "Ingangsdatum" in.                                                                                                    |
| 3    | Vul in het veld "Bedrag" de jaarwedde (100%) in die als basis                                                                                                    |
|      | dient voor de betaling van de wedde van het personeelslid.                                                                                                    |
| 4    | Vink "Voorkeur vaste jaarbasis" aan opdat betrokkene aan de<br>opgelegde jaarbasis betaald zal worden (indien dit veld 'blanco'<br>zou gelaten worden zal het systeem een vergelijking maken met<br>de normale jaarwedde en de vrijwaringen en de voordeligste in<br>aanmerking nemen). |
| 5    | Klik op Bopslaan                                                                                                    |
| 6    | Ga verder naar het proces om te valideren, eventueel te verifiëren en goed te keuren.                                                                                                    |

| /aste jaarbasis 🔪 |                     |                          |                            |
|-------------------|---------------------|--------------------------|----------------------------|
| Werknemer-ID:     |                     | Arbeids                  | relatie: 1                 |
| /aste jaarbasis   |                     | Zoeken   Alles weergeven | Eerste 🛃 1 van 1 🗈 Laatste |
| *Ingangsdatum:    | 01/01/2011 🛐        |                          | + -                        |
| Bedrag:           | 50000,00) 🗹 Voorkeu | ır vaste jaarbasis       |                            |
| Omschrijving:     |                     |                          |                            |

**Opmerking:** Voor deze methode dient men niet te vergeten om een nieuw LEEG record op te voeren bij de vaste jaarbasis met als ingangsdatum de dag waarop de tuchtsanctie een einde neemt. Deze record kan aangemaakt worden met een datum die in de toekomst gelegen is. De werkwijze blijft hetzelfde, maar de velden dienen niet te worden ingevuld.

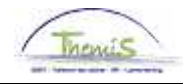

Weergave loondossier

### <u>Methode 1: voorbeeld functiegegevens</u>

| Statuutgegevens     |                   |                             | Zoeken                           | Eerste 🛃 1 van 1 🕨 Laatste |
|---------------------|-------------------|-----------------------------|----------------------------------|----------------------------|
| Ingangsdatum:       | 01/06/2012        | Volgnummer<br>ingangsdatum: | 0 🔲 Functie-indicator: Primain   | e functie                  |
| Actie:              | Gegevenswijz.     |                             | Reden: Wijziging status          |                            |
| 'Functiecode:       | 100229 🔍          | CONSULENT LID               | Aanrekeningscoo                  | le: 55110000               |
| 'Soort Personeel:   | CQ                | CALog                       | SSGPI<br>*Betaalgroep: AB <      | ierafbetaald               |
| Werkn.klasse:       | s 🔍               | Statutair                   | Startdatum Werkloosheid Ont      | sl:                        |
| Herkomst statuut:   | Nieuw statu       | ut 💌                        | Einddatum Werkloosheid Onts      | si:                        |
| Categorie medewerke | r: Casual         | ~                           | Startdatum ZIV Ontsi:            | 31                         |
| Niveau:             | Niveau C          | ~                           | Einddatum ZIV Onstl:             | 31                         |
| Graad:              | 39 🔍              | ASSISTENT                   |                                  |                            |
| Aanstelling:        | Aangesteld        | ~                           |                                  |                            |
| Weddeschaal:        | CC1               |                             | IIN & MAX LOOPBAAN               | Startkapitalen             |
| Soort anciënniteit: | Geld.             | 💌 Sta                       | tuut: 🔍 🔍 Nieuw Statuut 🛛 ECA: 🕅 | Nieuw ECA                  |
| Vrijwaringen        |                   |                             | Alles weergeven Eer              | ste 🗉 1 van 1 🕑 Laatste    |
| *Type vrijwaring    |                   | *Weddesch                   | aal <u>'Soort</u>                | anciënniteit               |
| 1 16 🔍              | Statut CALog 01/2 | 007 F_CC1                   | OUD FEDERAAL CC1-20A0 Geld.      | Oud stat. 🛛 🖌 🖃            |
|                     |                   |                             |                                  |                            |

### Encodage van de nieuwe loonschaal CC1 (hiervoor had betrokkene CC2.2).

| 1                             |                                                                                                    |
|-------------------------------|----------------------------------------------------------------------------------------------------|
| <u> 3ijkomende</u><br>toelage | <u>Totaal</u>                                                                                                    |
| 0,00 1/                       | 3411,92                                                                                                    |
| 0,00 19                       | 5681,43                                                                                                    |
| 0,00                          | 0,00                                                                                                    |
| 0,00 10                       | 5411,92                                                                                                    |
| 0,00 10                       | 5411,92                                                                                                    |
| 31                            | ikomende           toelage           0,00         16           0,00         16           0,00         16           0,00         16           0,00         16           0,00         16           0,00         16 |

Jaarbasis van de CC1 wordt als hoogste genomen.

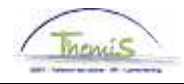

Weergave loondossier (vervolg)

| Overzicht loon | runs                  |                 |            |                 |                        |                      |                  | <u>Z(</u>        | oeken Ee       | erste 🗹 1 van 1 🕨 Laats   |
|----------------|-----------------------|-----------------|------------|-----------------|------------------------|----------------------|------------------|------------------|----------------|---------------------------|
| Afw. nr.:      | 1012300               | Afw. dt.:       | 27/06/2012 | Afw. code:      | Vaste wedde            | ъ                    | pe afw.:         | Initiële berekei | ning <u>We</u> | ddeprofiel                |
| Einddat. bp.:  | 30/06/2012            | Beg. dat. fp.:  | 01/06/2012 | Eind. dat. fp.: | 30/06/2012             | Aa                   | ardcode:         | Fictief          |                |                           |
| Resultaat      | berekening            |                 |            |                 |                        |                      | Aanpasse         | n   Zoeken   🟪   | Eerste 🗄       | 🛙 1-12 van 12 🕑 Laatste   |
| Looncode       | <u>Omschrijving</u>   |                 | Bedrag     | Bedrag oud      | <u>Bedrag verschil</u> | <u>Ant.</u><br>dagen | <u>Ant. eenh</u> | Bdr. eenheid     | Uitbet, perc   | Looncode detail           |
| 1000           | Jaarbasis             |                 | 16411,92   |                 |                        |                      |                  |                  |                | Looncode detail           |
| 3101           | Werkel, prest, of ge  | lijkwaardig     |            |                 |                        | 21,00                | 159,6            | )                |                | Looncode detail           |
| 4000           | Wedde                 |                 | 2156,66    | i               |                        |                      |                  | 16411,92         |                | Looncode detail           |
| 4034           | T - Haard             |                 | 56,67      |                 |                        |                      |                  |                  |                | Looncode detail           |
| 6004           | T - Competentie - in  | nfocode         |            |                 |                        |                      |                  |                  |                | Looncode detail           |
| 9000           | RSZ werknemer         |                 | 76,56      | i               |                        |                      |                  | 2156,66          | 3,             | 55 Looncode detail        |
| 9011           | Inhouding pensioer    | n (Politie)     | 161,75     | i               |                        |                      |                  | 2156,66          | 7,5            | 50 <u>Looncode detail</u> |
| 9100           | Bijz.bijdr.soc.zekerh | neid / kwartaal | 59,03      | 1               |                        |                      |                  | 6864,22          |                | Looncode detail           |
| 9102           | Bijz.bijdr.soc.zekerh | neid / maand    | -40,80     | 1               |                        |                      |                  | -4707,56         |                | Looncode detail           |
| 9200           | Baremieke voorheft    | fing            | 404,69     | 1               |                        |                      |                  | 1975,02          |                | Looncode detail           |
| 9410           | Netto                 |                 | 1552,10    | 1               |                        |                      |                  |                  |                | Looncode detail           |
| 9500           | RSZ-bijdrage werk     | gever           | 83,25      | i               |                        |                      |                  | 2156,66          | 3,             | 36 <u>Looncode detail</u> |

Afrekening van de jaarwedde CC1.

### Methode 2: voorbeeld vaste jaarbasis

| Vaste jaarbasis | Zoeken   Alles weergeven            | 🛛 Eerste 🗹 1 van 1 🕩 Laatste |
|-----------------|-------------------------------------|------------------------------|
| *ingangsdatum:  | 01/04/2010 🛐                        | + -                          |
| Bedrag:         | 30069,54 🗹 Voorkeur vaste jaarbasis |                              |
| Weddeschaal:    | M2.1 Q                              |                              |
| Omschrijving:   | terugzetting in de loonschaal       |                              |

Encodage van een vaste jaarbasis van € 30069,54 met een voorkeur tot het berekenen van de wedde op dit bedrag. Men dient tevens de overeenkomstige weddeschaal op te leggen.

| Situatie op: 01/04/2010 🛐    | B                                | ereken      | ingsdatu       | <b>m:</b> 03/11/2             | 2011             |                                     |               |
|------------------------------|----------------------------------|-------------|----------------|-------------------------------|------------------|-------------------------------------|---------------|
| Anciënniteiten               |                                  |             |                |                               | [                |                                     |               |
| Anc. type                    | <u>Startdatum</u>                | <u>Jaar</u> | Maand          | Rest                          |                  |                                     |               |
| Geldelijke ancienniteit      | 01/09/1986                       | 23          | 7              | 0                             |                  |                                     |               |
| Geldelijke anc. Oud statuut  | 01/09/1984                       | 25          | 7              | 0                             |                  |                                     |               |
| Dienstanciënniteit           | 01/11/2003                       | 6           | 5              | 16                            |                  |                                     |               |
| Schaalanciënniteit           | 01/11/2003                       | 6           | 5              | 16                            |                  |                                     |               |
| Hoogste jaarwedde 100%       |                                  |             |                |                               |                  |                                     |               |
| Type jaarbasis               | <u>Type</u><br><u>vrijwaring</u> | Wedd        | <u>eschaal</u> | <u>Nuttige</u><br><u>anc.</u> | <u>Jaarbasis</u> | <u>Bijkomende</u><br><u>toelage</u> | <u>Totaal</u> |
| Normale jaarbasis            |                                  | M3.1        |                | 25                            | 30887,69         | 0,00                                | 30887,69      |
| Vaste jaarbasis              |                                  |             |                | 0                             | 30069,54         | 0,00                                | 30069,54      |
| Hoogste jaarb. huidig statuu | ıt                               |             |                | 0                             | 30069,54         | 0,00                                | 30069,54      |
| Vrijwaring oud statuut 2     | 04E Art XII.XI.19 RPPol (Gem)    | B.CP4       |                | 25                            | 25310,05         | 0,00                                | 25310,05      |
| (                            |                                  |             |                | •                             | 20000 54         | 0.00                                | 20000 54      |

Bij deze afrekening van de anciënniteiten op ingangsdatum van de tuchtsanctie, blijkt duidelijk dat de loonmotor gaat kijken naar de vaste jaarbasis om vervolgens deze te nemen als 'hoogste jaarbasis', desondanks het feit dat de normale jaarbasis hoger ligt.

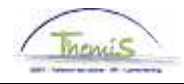

Weergave loondossier (vervolg)

| Afw. nr.:     | 1002730             | Afw. dt.:        | 22/01/2011 | Afw. code:      | Vaste wedde            | Ту                   | pe afw.:         | Regularisatie          | Wedd                 | deprofiel             |
|---------------|---------------------|------------------|------------|-----------------|------------------------|----------------------|------------------|------------------------|----------------------|-----------------------|
| Einddat. bp.: | 30/04/2010          | Beg. dat. fp.:   | 01/04/2010 | Eind. dat. fp.: | 30/04/2010             | Aa                   | rdcode:          | Definitief             |                      |                       |
| ▼ Resultaat   | berekening          |                  |            |                 |                        |                      | Aanpass          | en   Zoeken   🏙        | Eerste 🖪             | 1-14 van 14 🕑 Laatste |
| Looncode      | <u>Omschrijving</u> |                  | Bedrag     | Bedrag oud      | <u>Bedrag verschil</u> | <u>Ant.</u><br>dagen | <u>Ant. eeni</u> | n. <u>Bdr. eenheid</u> | <u>Uitbet. perc.</u> | Looncode detail       |
| (1000         | Jaarbasis           |                  | 30069,54   | 30069,54        | $\supset$              |                      |                  |                        |                      | Looncode detail       |
| 3101          | Werkel. prest. of g | elijkwaardig     |            |                 |                        | 21,00                | 159,6            | 0                      |                      | Looncode detail       |
| 3103          | Wet feestdag of ve  | rvang zn arbeid  |            |                 |                        | 1,00                 | 7,6              | 0                      |                      | Looncode detail       |
| 4000          | Wedde               |                  | 3723,36    | 3723,36         |                        |                      |                  |                        |                      | Looncode detail       |
| 4046          | V - Onderhoud uni   | iform            | 14,01      | 14,01           |                        |                      |                  |                        |                      | Looncode detail       |
| 4090          | V - Verplaatsing F  | L-096            | 31,50      |                 | 31,50                  |                      |                  |                        |                      | Looncode detail       |
| 4207          | V - Maaltijd F/L-09 | 6                | 31,40      |                 | 31,40                  |                      |                  |                        |                      | Looncode detail       |
| 9000          | RSZ werknemer       |                  | 132,18     | 132,18          |                        |                      |                  |                        |                      | Looncode detail       |
| 9011          | Inhouding pensio    | en (Politie)     | 279,25     | 279,25          |                        |                      |                  |                        |                      | Looncode detail       |
| 9102          | Bijz.bijdr.soc.zeke | rheid / maand    | 35,46      | 35,46           |                        |                      |                  |                        |                      | Looncode detail       |
| 9200          | Baremieke voorhe    | ffing            | 1110,95    | 1110,95         |                        |                      |                  |                        |                      | Looncode detail       |
| 9410          | Netto               |                  | 2242,43    | 2179,53         | 62,90                  |                      |                  |                        |                      | Looncode detail       |
| 9500          | RSZ-bijdrage wer    | kgever           | 576,00     | 576,00          |                        |                      |                  |                        |                      | Looncode detail       |
| 9561          | Pensioenbijdrage    | werkgever Politi | e 744,67   | 744,67          |                        |                      |                  |                        |                      | Looncode detail       |

Onder looncode 1000 kan men het bedrag terugvinden dat opgelegd werd via de vaste jaarbasis.

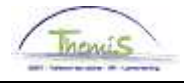

# Inhouding op de wedde

Wat?

De inhouding op de wedde is een zware tuchtstraf waarbij het betrokken personeelslid een deel van zijn brutowedde moet inleveren. Het percentage kan variëren tot en met 10% en kan opgelegd worden in maanden en dagen.

Invoeren inhouding van de wedde

| Hoofdmenu >                                                     |                                                                            |                                                        |
|-----------------------------------------------------------------|----------------------------------------------------------------------------|--------------------------------------------------------|
| D Looncodes                                                     |                                                                            |                                                        |
|                                                                 |                                                                            |                                                        |
| Toekennen incident looncodes<br>Toekennen incidentele looncodes | Overzicht incident looncodes<br>Overzicht toegekende incidentele looncodes | Toekennen Vaste Looncodes<br>Toekennen Vaste Looncodes |
| Overzicht Vaste Looncodes<br>Overzicht Vaste Looncodes          |                                                                            |                                                        |

| Stap | Handeling                                                      |  |  |  |  |  |  |  |  |  |
|------|----------------------------------------------------------------|--|--|--|--|--|--|--|--|--|
|      | Ga naar de component 'looncodes'.                              |  |  |  |  |  |  |  |  |  |
|      | Klik op de link "toekennen vaste looncodes".                   |  |  |  |  |  |  |  |  |  |
|      | Klik in het tabblad 'vaste looncodes' op 됌.                    |  |  |  |  |  |  |  |  |  |
|      | Voeg looncode 4223 toe.                                        |  |  |  |  |  |  |  |  |  |
|      | Voer de juiste begin- en einddatum toe (mag ook in de loop van |  |  |  |  |  |  |  |  |  |
|      | de maand vallen).                                              |  |  |  |  |  |  |  |  |  |
|      | Voeg het percentage toe.                                       |  |  |  |  |  |  |  |  |  |
|      | Vermeld bij 'opmerkingen' eventuele mededelingen.              |  |  |  |  |  |  |  |  |  |
|      | Klik op Bopslaan                                               |  |  |  |  |  |  |  |  |  |
|      | Ga verder naar het proces om te valideren, eventueel te        |  |  |  |  |  |  |  |  |  |
|      |                                                                |  |  |  |  |  |  |  |  |  |

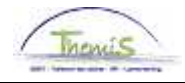

# Inhouding op de wedde, Vervolg

| innoucing van $\int \sqrt{v}$         |                                                                                                    |                                                                                                    |                              |                    |   |
|---------------------------------------|----------------------------------------------------------------------------------------------------|----------------------------------------------------------------------------------------------------|------------------------------|--------------------|---|
| de wedde                              | aste looncodes                                                                                                    |                                                                                                    |                              |                    |   |
| (vervola)                             |                                                                                                    | EMP                                                                                                    | ID:                          | Nr arbeidsrelatie: | 0 |
|                                       | ooncodes                                                                                                    | Zoeken   Alles weergeven                                                                                                    | Eerste 🚺 35 van 67           | Laatste            |   |
|                                       | Vrijwaring Statuut                                                                                                    |                                                                                                    |                              | + -                |   |
|                                       | *Looncode 4223                                                                                                    | Tucht - Inhouding van wedde                                                                                                    |                              |                    |   |
|                                       | *Begindatum 01/03/2010                                                                                                    | 🖲 Status Actief 🔽                                                                                                    |                              |                    |   |
|                                       | Einddatum 31/03/2010                                                                                                    | <u></u>                                                                                                    |                              |                    |   |
|                                       | Bedrag                                                                                                    |                                                                                                    |                              |                    |   |
|                                       | Manipulatiecode                                                                                                    | an de brutomaandwedde van 10%                                                                                                    | ~                            |                    |   |
|                                       | Opmer Kingen                                                                                                    |                                                                                                    | ~                            |                    |   |
|                                       | Parameters                                                                                                    |                                                                                                    | _                            |                    |   |
|                                       | P                                                                                                    | ercentage 10,00000                                                                                                    |                              |                    |   |
|                                       | Audit                                                                                                    |                                                                                                    |                              |                    |   |
|                                       | Ingevoerd door Laats                                                                                                    | t bijgewerkt 🛛 Datum- en tijdstempel                                                                                                    |                              |                    |   |
|                                       | 444194221 4412                                                                                                    | 28243 04/08/10 13:44:52                                                                                                    |                              |                    |   |
|                                       |                                                                                                    |                                                                                                    |                              |                    |   |
| Va                                    | ste looncodes                                                                                                    |                                                                                                    |                              |                    |   |
|                                       | nneodoe                                                                                                    | EMP                                                                                                    | ID:                          | Nr arbeidsrelatie: | 0 |
|                                       |                                                                                                    | <u>Zueken</u>   <u>Alles weel geven</u>                                                                                                    | <u>Eerste</u> == 26 van 34 i |                    |   |
| · · · · · · · · · · · · · · · · · · · | rijwaring Statuut                                                                                                    |                                                                                                    |                              |                    |   |
|                                       | A oopeodo (4773)                                                                                                    | ucht - Inhouding van wedde                                                                                                    |                              |                    |   |
|                                       | *Looncode 4223                                                                                                    | iucht - Inhouding van wedde                                                                                                    |                              |                    |   |
|                                       | *Looncode   4223   1<br>*Begindatum   11/01/2010<br>Einddatum   31/01/2010                                                                                                    | Ucht - Inhouding van wedde  Status Actief                                                                                                    |                              |                    |   |
|                                       | *Looncode 4223 1<br>*Begindatum 11/01/2010<br>Einddatum 31/01/2010<br>Bedrag                                                                                                    | Status Actief                                                                                                    |                              |                    |   |
|                                       | *Looncode (4223 )<br>*Begindatum 11/01/2010<br>Einddatum 31/01/2010<br>Bedrag<br>Manipulatiecode                                                                                                    | Status Actier                                                                                                    |                              |                    |   |
|                                       | *Begindatum 11/01/2010<br>Einddatum 31/01/2010<br>Bedrag<br>Manipulatiecode<br>Opmerkingen sanction du                                                                                                    | Status Actier<br>Status International Actient<br>International Actient<br>International Actient<br>Actient<br>International Actient<br>International Actient                                                                                                    |                              |                    |   |
|                                       | *Begindatum 11/01/2010<br>Finddatum 31/01/2010<br>Bedrag<br>Manipulatiecode<br>Opmerkingen sanction du                                                                                                    | Status Actier<br>Status Actier<br>Actier<br>Actier | <u>×</u>                     |                    |   |
|                                       | Concode 4223     Begindatum 11/01/2010     Einddatum 31/01/2010     Bedrag Manipulatiecode Opmerkingen sanction du Parameters                                                                                                    | Ucht-Inhouding van wedde Status Actief  Status Actief  International Action  Status Actief  Status Actief  Stat                                                                                                    |                              |                    |   |
|                                       | *Looncode (*223 )<br>*Begindatum 11/01/2010<br>Einddatum 31/01/2010<br>Bedrag<br>Manipulatiecode<br>Opmerkingen sanction du<br>Parameters<br>Pe                                                                                                    | Ucht-Inhouding van wedde Status Actier III/01/2010 au 10/02/2010 rcentage 2,00000                                                                                                    |                              |                    |   |
|                                       | *Looncode     #223     1       *Begindatum     11/01/2010       Einddatum     31/01/2010       Bedrag       Manipulatiecode       Opmerkingen       Sanction du       Parameters       Pe       Audit                                                                     | Ucht-Inhouding van wedde Status Actier Actier Actie                                                                                                    |                              |                    |   |
|                                       | *Looncode     #223     1       *Begindatum     11/01/2010       Einddatum     31/01/2010       Bedrag       Manipulatiecode       Opmerkingen       Sanction du       Parameters       Pe       Audit       Ingevoerd door     Laatst       A44090652     A4402           | Ucht-Inhouding van wedde  Status Actief  Status Actief  Turner 2,00000  Digewerkt Datum- en tijdstempel 10009110.08-00-37                                                                                                    |                              |                    |   |
|                                       | *Looncode     #223     1       *Begindatum     11/01/2010       Einddatum     31/01/2010       Bedrag       Manipulatiecode       Opmerkingen       Sanction du       Parameters       Pe       Audit       Ingevoerd door     Laatst       444090652     44122           | Ucht-Inhouding van wedde Status Actief Status Actief Statu                                                                                                    |                              |                    |   |
|                                       | *Looncode     #223     1       *Begindatum     11/01/2010       Einddatum     31/01/2010       Bedrag        Manipulatiecode        Opmerkingen     sanction du       Parameters     Pe       Audit     Ingevoerd door     Laatst       144090652     44122               | Ucht-Inhouding van wedde Status Actier Status Actier  Turner age 2,00000 bijgewerkt Datum- en tijdstempel 8243 06/08/10 08:00:37                                                                                                    |                              |                    |   |
|                                       | *Looncode     #223     1       *Begindatum     11/01/2010       Einddatum     31/01/2010       Bedrag       Manipulatiecode       Opmerkingen       Sanction du         Parameters       Perameters       Audit       Ingevoerd door     Laatst       444090652     44122 | Ucht-Inhouding van wedde Status Actief Status Actief Statu                                                                                                    |                              |                    |   |
|                                       | *Looncode       #223       1         *Begindatum       11/01/2010         Einddatum       31/01/2010         Bedrag                                                                                                    | Ucht-Inhouding van wedde  Status Actief  Status Actief Actief Actief Ac                                                                                                    |                              |                    |   |

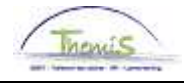

## Inhouding op de wedde, Vervolg

### Opmerkingen

- De looncode 4223 dient te allen tijde als een VASTE looncode te worden ingevoerd.
- Indien er fracties worden aangemaakt, gelieve dan de vaste looncode in te voeren op één van deze fracties, pas daarvoor de begin en/of einddata aan van de vaste looncode.

### Weergave loondossier

| Afw. nr.:     | 1009220              | Afw. dt.:      | 19/10/2011 | Afw. code:      | Vaste wedde            | Ту                   | ype afw.:       | Initiële berekeni      | ing <u>Wedd</u> | eprofiel              |
|---------------|----------------------|----------------|------------|-----------------|------------------------|----------------------|-----------------|------------------------|-----------------|-----------------------|
| Einddat. bp.: | 31/03/2011           | Beg. dat. fp.: | 17/03/2011 | Eind. dat. fp.: | 31/03/2011             | A                    | ardcode:        | Definitief             |                 |                       |
| ▼ Resultaat   | berekening           |                |            |                 |                        |                      | Aanpass         | en   Zoeken   🛄        | Eerste 🗹        | 1-21 van 21 🗈 Laatste |
| Looncode      | <u>Omschrijving</u>  |                | Bedrag     | Bedrag oud      | <u>Bedrag verschil</u> | <u>Ant.</u><br>dagen | <u>Ant. een</u> | h. <u>Bdr. eenheid</u> | Uitbet. perc.   | Looncode detail       |
| 1000          | Jaarbasis            |                | 26921,36   | i               |                        |                      |                 |                        |                 | Looncode detail       |
| 2000          | Tijdsbr WED 100      |                |            |                 |                        |                      |                 |                        |                 | Looncode detail       |
| 2020          | Tijdsbr D0 100       |                |            |                 |                        |                      |                 |                        |                 | Looncode detail       |
| 2030          | Tijdsbr D100 100     |                |            |                 |                        |                      |                 |                        |                 | Looncode detail       |
| 2040          | Tijdsbr VG 100       |                |            |                 |                        |                      |                 |                        |                 | Looncode detail       |
| 2050          | Tijdsbr EJT 100      |                |            |                 |                        |                      |                 |                        |                 | Looncode detail       |
| 2090          | Tijdsbr CMP 100      |                |            |                 |                        |                      |                 |                        |                 | Looncode detail       |
| 3101          | Werkel, prest, of ge | elijkwaardig   |            |                 |                        | 11,00                | 0 83,6          | 50                     |                 | Looncode detail       |
| 4000          | Wedde                |                | 1626,27    |                 |                        |                      |                 | 26921,36               |                 | Looncode detail       |
| 4035          | T - Standplaats      |                |            |                 |                        |                      |                 |                        |                 | Looncode detail       |
| 4045          | V - Telefoonvergoe   | ding           | 9,71       |                 |                        |                      |                 | 13,39                  |                 | Looncode detail       |
| 4046          | V - Onderhoud unif   | orm            | 6,84       |                 |                        |                      |                 | 9,43                   |                 | Looncode detail       |
| 4082          | T - Brussels Gewe    | st fedpol      | 80,87      |                 |                        |                      |                 | 1338,63                |                 | Looncode detail       |
| 4172          | T - Vrijwaring aanvu | ullend         |            |                 |                        |                      |                 |                        |                 | Looncode detail       |
| 4223          | Tucht - Inhouding v  | an wedde       | -162,63    |                 |                        |                      |                 | -26921,36              | )               | Looncode detail       |
| 7002          | T - Brussels Gewe    | st info        |            |                 |                        |                      |                 |                        |                 | Looncode detail       |
| 9000          | RSZ werknemer        |                | 54,83      |                 |                        |                      |                 | 1544,51                | 3,55            | Looncode detail       |
| 9011          | Inhouding pensioe    | n (Politie)    | 109,77     |                 |                        |                      |                 | 1463,64                | 7,50            | Looncode detail       |
| 9200          | Baremieke voorhef    | fing           | 626,75     | i               |                        |                      |                 | 1379,91                |                 | Looncode detail       |
| 9410          | Netto                |                | 769,71     |                 |                        |                      |                 |                        |                 | Looncode detail       |
| 9500          | RSZ-bijdrage werk    | gever          | 59,61      |                 |                        |                      |                 | 1544,51                | 3,86            | Looncode detail       |

Onder looncode 4223 kan men het bedrag met de inhouding van de wedde terugvinden.

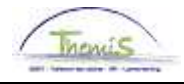

## Ontslag van ambtswege, afzetting

Wat? Zware tuchtstraffen zijn het "ontslag van ambtswege" en de "afzetting".

Invoeren van een ontslag van ambtswege of afzetting

De uitleg betreffende het invoeren van een "ontslag van ambtswege" en een "afzetting" kan u vinden in de werkinstructie "Functiegegevens: bëeindigen van een arbeidsrelatie".